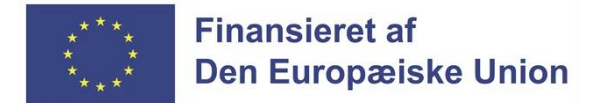

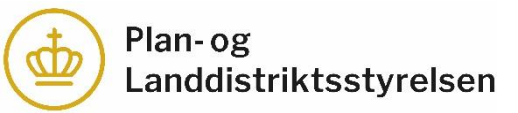

# Klik-guide til anmodning om udbetaling i Tast selv For ansøger

1. Log på Tast selv og Klik på "Alle sager" for at finde det projekt som du vil anmode om udbetaling til.

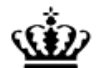

Ministeriet for Fødevarer, Landbrug og Fiskeri Landbrugsstyrelsen

| Selvbetjening                       |                                  |                         | Landbrugsstyrelsen<br>Support: 33 95 80 00 · <u>Kontakt</u>        |
|-------------------------------------|----------------------------------|-------------------------|--------------------------------------------------------------------|
| Forside Indbakke (123) Ansøg og ind | beret Markkort Alle sager Lister | Betalingsrettigheder Fo | uldmagter                                                          |
|                                     |                                  |                         | Fejlmelding Brugerindstillinger                                    |
| Sager du skal være opmærk           | csom på                          |                         | Driftsstatus                                                       |
| Lokale Aktionsgrupper               | Afventer udbetalingsanmodning    |                         | Sidst opdateret 5. maj 2024 kl. 07:35.<br>Gå til driftsstatussiden |
| Lokale Aktionsgrupper               | Afventer udbetalingsanmodning    |                         | <u>Vil du melde en fejl?</u>                                       |
| Lokale Aktionsgrupper               | Afventer udbetalingsanmodning    |                         | Søg efter en fuldmagt                                              |
| Lokale Aktionsgrupper               | Afventer udbetalingsanmodning    |                         | Her kan du søge efter en fuldmagt du ønsker                        |
| Lokale Aktionsgrupper               | Afventer indsendelse             |                         | at benytte. Der kan søges på navn eller CVR-<br>nummer.            |
| <u>Vis alle sager</u>               |                                  |                         | Søg                                                                |
| Senest aktive sager                 |                                  |                         |                                                                    |
| Lokale Aktionsgrupper               | Afventer udbetalingsanmodning    | 03.05.2024              | Ansøg og indberet                                                  |
| Lokale Aktionsgrupper               | Sagsbehandling i gang            | 02.05.2024              | Ansøg eller indberet - start her Opret                             |
| Lokale Aktionsgrupper               | Sagsbehandling i gang            | 02.05.2024              |                                                                    |

3. Klik på det journalnr. der vedrører det projekt du vil søge anmodning om udbetaling til. Du kan evt. anvende søgefeltet, hvis du har mange ansøgninger.

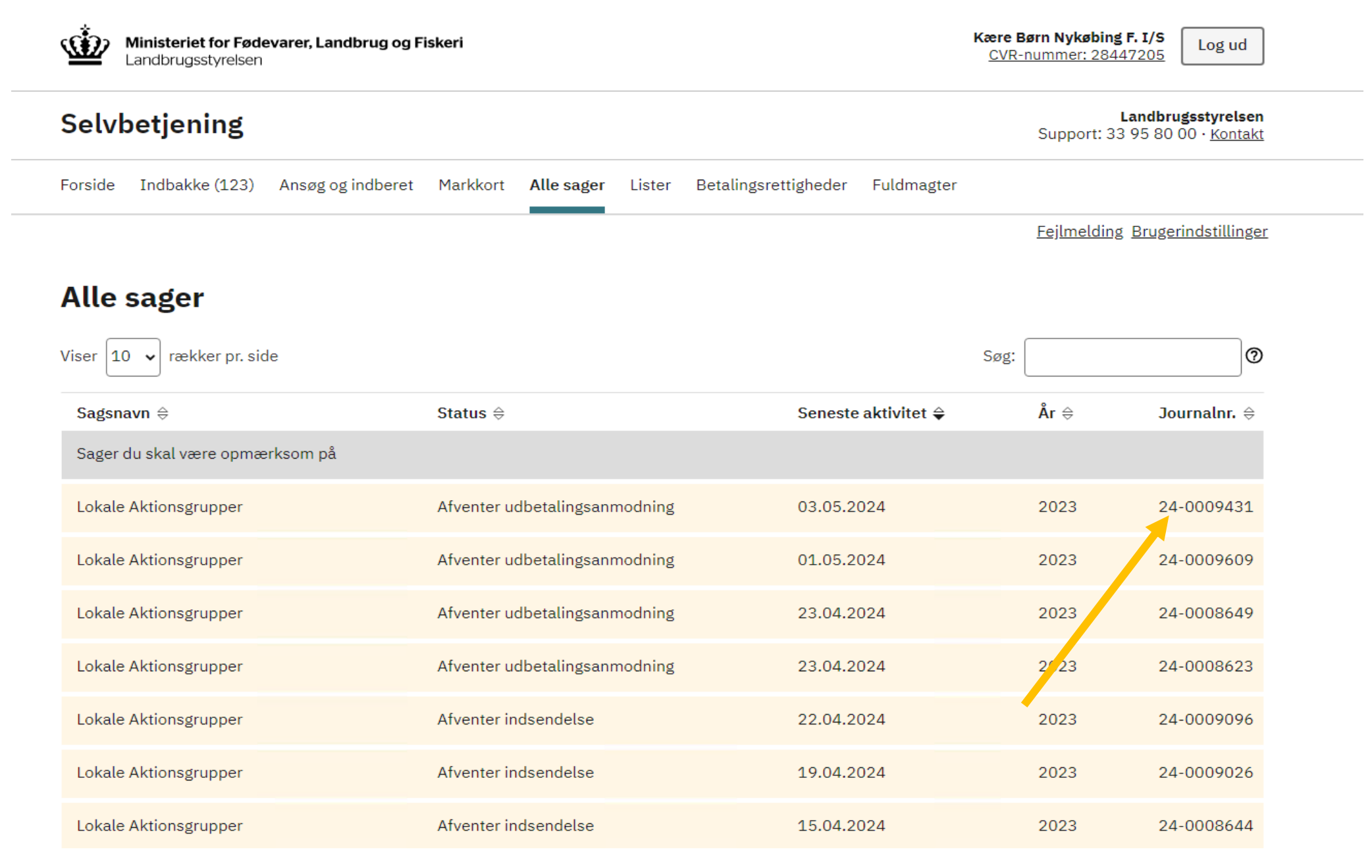

4. Du kan kun anmode om udbetaling, hvis status på sagen er "Afventer udbetalingsanmodning". 4.1. Klik på "Skemaer tilknyttet sagen".

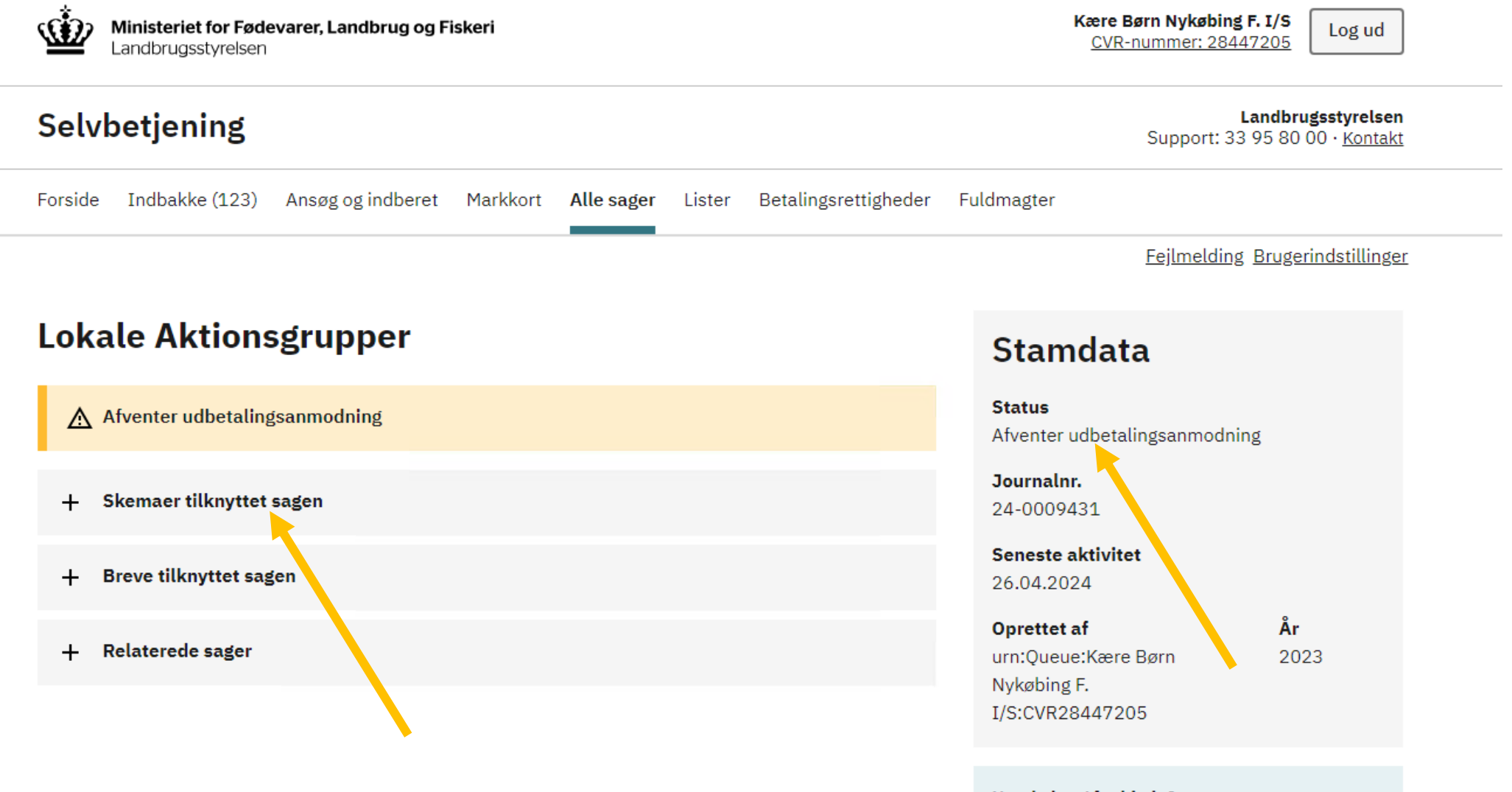

### Har du brug for hjælp?

<u>Læs mere om Tast selv</u> <u>Spørgsmål og svar: Hjælp til Tast selv</u> 5. Klik på "Rediger skema" ud for kladden "LGPR\_2023\_Udbetalingsanmodning" for, at åbne udbetalingsskemaet.

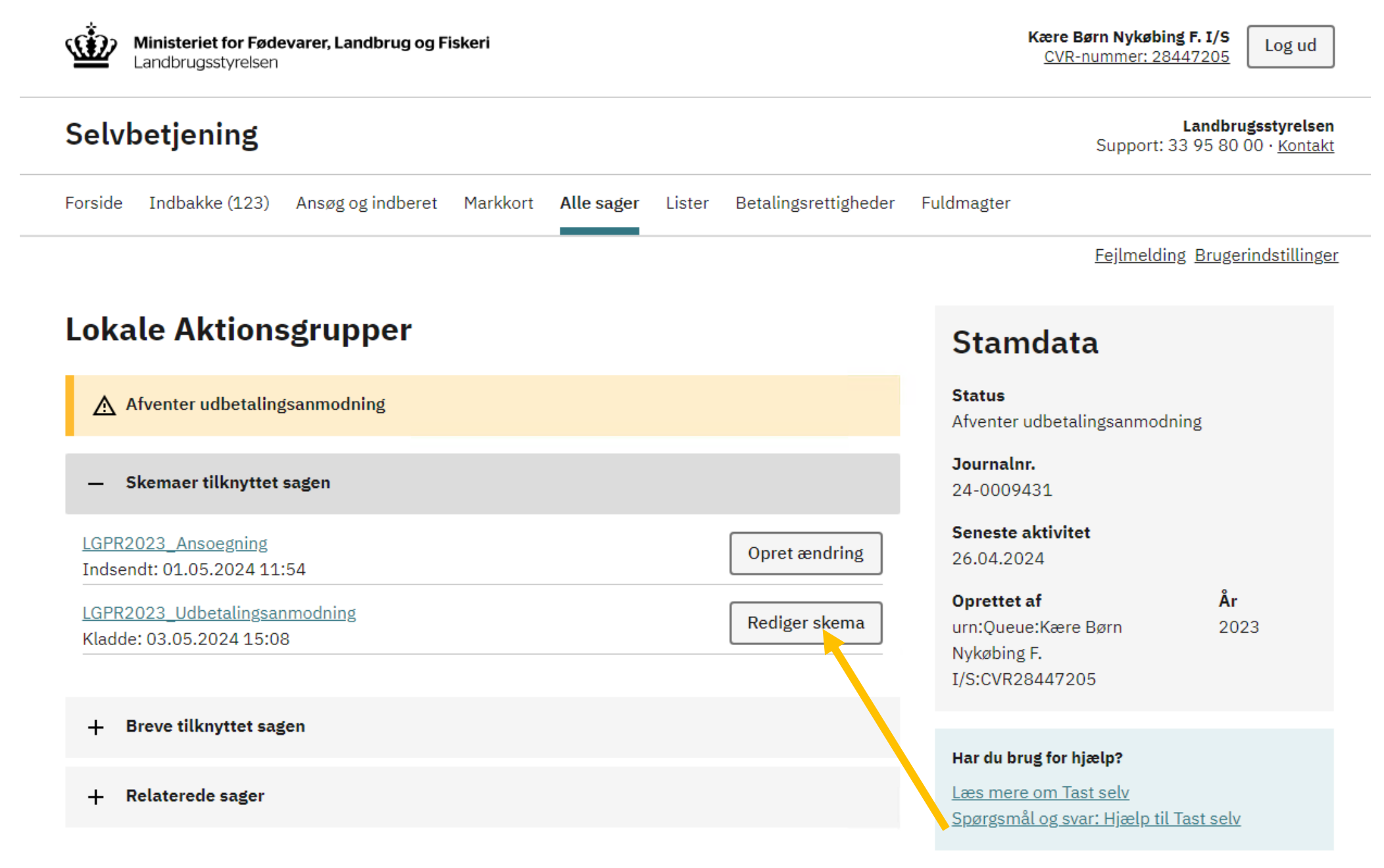

6. Gennemgå Ansøger-fanen, hvor du skal bekræfte/redigere oplysningerne på fakturaadresse og kontaktperson for projektet.

Hvis oplysninger såsom, "Fakturaadressese" har ændret sig siden ansøgningen blev indsendt, kan du svare "Nej" til spørgsmålet "Er oplysningerne fra det tidligere ansøgningsskema stadigvæk korrekte?", og man får derefter mulighed for ændre i de underliggende spørgsmål.

| C. Fakturaadresse 🕐                                         |                         |              |            |
|-------------------------------------------------------------|-------------------------|--------------|------------|
| Er oplysningerne fra det tidligere ansøgningsskema stadig   | gvæk korrekte?          |              | 💿 Ja 🔾 Nej |
| Kan fakturaerne til projektet blive sendt til en anden adre | esse, end ansøgers adre | sse ovenfor? | 🔿 Ja 🌒 Nej |
| Hvis ja, indtast de rigtige oplysninger                     |                         |              |            |
| Navn                                                        | P-nummer                |              |            |
|                                                             |                         |              |            |
| Adresse                                                     | Postnummer              | Ву           |            |
|                                                             |                         |              | ~          |

| C1. Bemærkninger til fakturaadresse fra LAG'en |  |
|------------------------------------------------|--|
|                                                |  |

ANSØG OG INDBERET

### Rediger ansøgning

| Vælg funktion ⑦ |              |              |                |                   |                |               |
|-----------------|--------------|--------------|----------------|-------------------|----------------|---------------|
| Vælg            | ~            | Udfør        | Godkend        | Skemakontrol      | Indlæs xml-fil | Print Gem Luk |
| () Du redigerer | r nu: LGPR20 | 23_Udbetalin | gsanmodning, j | ournalnr. 24-0009 | 431            |               |

### Maksimér skema

| Ansøger                                                                                                    | Projekt                                                                                                    | Udgifter                                                                                                    | Finansiering                                                                                                | Data                                                                                      | Bilag                                                                            |                             |
|----------------------------------------------------------------------------------------------------|----------------------------------------------------------------------------------------------------|----------------------------------------------------------------------------------------------------|----------------------------------------------------------------------------------------------------|-------------------------------------------------------------------------------------------|----------------------------------------------------------------------------------|-----------------------------|
|                                                                                                    |                                                                                                    |                                                                                                    |                                                                                                    |                                                                                           |                                                                                  | 1.0.0.52                    |
| Udbetaling                                                                                                    | gsanmodni                                                                                                    | ng til Loka                                                                                                    | le aktionsgru                                                                                               | pper                                                                                      |                                                                                  |                             |
| Du kan få hjælµ                                                                                                    | o til skemaet ved                                                                                                    | <mark>ant klikke på d</mark> e                                                                                                    | e hvide spørgsmålst                                                                                         | egn i den blå cir                                                                         | kel.                                                                             |                             |
| Tip til skemae                                                                                                    | t                                                                                                    |                                                                                                    |                                                                                                    |                                                                                           |                                                                                  |                             |
| • Link til v                                                                                                    | <u>vejledning til ord</u>                                                                                                    | ningen                                                                                                    |                                                                                                    | • <u>Link til f</u>                                                                       | <u>ejlmelding</u>                                                                |                             |
| • Link til d                                                                                                    | driftsstatus for Ta                                                                                                    | ast selv                                                                                                    |                                                                                                    |                                                                                           |                                                                                  |                             |
|                                                                                                    |                                                                                                    |                                                                                                    |                                                                                                    |                                                                                           |                                                                                  |                             |
| anbefaler, at du a<br>Hvis dit ansøgnin<br>ansøgning blive t<br>Hvis du har beho<br>vejlede dig om re<br>Husk at have gen<br>grundlag. Du kan | endrer oplysninge<br>geskema ikke har f<br>behandlet af den lo<br>v for hjælp til at ud<br>eglerne for at søge<br>inemgået hele anse<br>ringe til koordinat | n, så feltet ikke i<br>felter markeret m<br>okale aktionsgrup<br>dfylde ansøgnings<br>tilskud.<br>øgningsskemaet i<br>oren i din lokale a | ed en rød stiplet firkan<br>pe.<br>sskemaet, kan du konta<br>nden du kontakter den<br>aktionsgruppe – se me | it, vil det være mul<br>akte den lokale akt<br>i lokale aktionsgru<br>re på livogland.dk. | igt at indsende din ansø<br>ionsgruppe i dit område<br>ope, så du kan blive vejl | edt ordentligt på et oplyst |
| A. Har du valg                                                                                                    | jt den rigtige L                                                                                                    | AG? 🔋                                                                                                    |                                                                                                    |                                                                                           |                                                                                  |                             |
| For at være sik<br>knappen 'Tjek l                                                                                                    | ker på, at du hai<br>_AG'.                                                                                                    | r valgt den rigti                                                                                                    | ge LAG, da du opret                                                                                         | tede skemaet, s                                                                           | kal du svare på to sp                                                            | ørgsmål og klikke på        |
| I hvilken komm                                                                                                    | une vil projekte                                                                                                    | t være placeret                                                                                                    | i eller primært kom                                                                                         | me til gode?                                                                              | Borr                                                                             | nholmsRegionskommune 👻      |
| Er projektet for                                                                                                    | en eller flere af                                                                                                    | småøerne? Lin                                                                                                    | k til liste over småø                                                                                       | er                                                                                        |                                                                                  | 🔾 Ja 🍥 Nej                  |
|                                                                                                    |                                                                                                    |                                                                                                    |                                                                                                    |                                                                                           |                                                                                  |                             |

7. Derefter skal du gennemgå Projekt-fanen, hvor du skal bekræfte/redigere oplysningerne for Projektets placering, Offentlige tilladelser, redegøre for projektet, samt besvare om en række spørgsmål vedr. omtale og skiltning af projektet.

| A. Projekt 🕐                                             |            |
|----------------------------------------------------------|------------|
| Projekttype                                              |            |
| Erhvervsprojekt 🗸                                        |            |
| Startdato                                                | Slutdato   |
| 10-10-2024                                               | 01-11-2025 |
| A1 Remærkninger til projektet fra LAC'en                 |            |
|                                                          |            |
|                                                          |            |
| B. Beskrivelse af projektet 🔋                            |            |
| Projekttitel                                             |            |
| Medfinans med overdragelse                               |            |
| Projektbeskrivelse 😮                                     |            |
| test                                                     |            |
| Formål og baggrund 🤪                                     |            |
| test                                                     |            |
| Aktiviteter og tidsplan/milepæle 🕢                       |            |
| test                                                     | Τ          |
| Markedsførings-/kommunikationsplan 🕜                     | 1          |
| test                                                     |            |
| Bidrag til LAG'ens udviklingsstrategi 😯                  |            |
| test                                                     |            |
| Projektets effekter 😮                                    |            |
| test                                                     |            |
| R1 Remærkninger til beskrivelse af projektet fra LAC'en  |            |
| DT. Demarkninger til Deskrivelse är projektet frå LAG en |            |

Hvis der er sket ændringer i projektet siden tilsagnet, kan du beskrive og redegøre for dem under punkt D. Jo mere detaljeret beskrivelsen er, des nemmere er det for aktionsgruppen at vurdere, om formålet med projektet stadig er opfyldt og for Plan- og Landdistriktsstyrelsen at vurdere, om de ændrede udgifter er støtteberettigede.

| C. Projektets placering 🕐                                                                        |            |
|--------------------------------------------------------------------------------------------------|------------|
| Er oplysningerne fra det tidligere ansøgningsskema stadigvæk korrekte?                           | 💿 Ja 🔾 Nej |
| Udføres projektet på en fysisk adresse, som er en anden end ansøgers adresse og fakturaadressen? | 🔿 Ja 🔍 Nej |
| Ejer ansøger området/grunden, hvor projektet udføres?                                            | 💿 Ja 🔿 Nej |
|                                                                                                  |            |

#### C1. Bemærkninger til projektets placering fra LAG'en

#### D. Redegør for de aktiviteter, der er gennemført i projektet og for projektets effekter 🔋

Hvis du søger om slutudbetaling af tilskuddet, skal du her beskrive, hvordan projektet er gennemført. Hvis du søger om udbetaling af en rate, skal du beskrive, hvor langt I er kommet med at gennemføre projektet. Du skal svare på følgende spørgsmål: 2

- Hvordan er projektet forløbet?
- Er alt i projektet gået, som planlagt, eller har I fortaget justeringer undervejs?
  Hvad er årsagen til eventuelle ændringer, og hvordan har de påvirket projektet?

Du skal ikke gengive oplysninger, som allerede fremgår ovenfor under punkt B.

| D1. Bemærkninger til projektets aktiviteter og effekter fra LAG'en     |            |
|------------------------------------------------------------------------|------------|
|                                                                        |            |
|                                                                        |            |
| E. Offentlige tilladelser (?)                                          |            |
| Er oplysningerne fra det tidligere ansøgningsskema stadigvæk korrekte? | 💿 Ja 🔾 Nej |
| Kræver projektet offentlige tilladelser?                               | 🔿 Ja 💿 Nei |

7.1 Når Projekt-fanen er gennemgået kan du derefter klikke på Udgifter-fanen for at komme videre til næste fane.

ANSØG OG INDBERET

### **Rediger ansøgning**

| Vælg funktion ⑦  |            |              |                |                   |                |               |
|------------------|------------|--------------|----------------|-------------------|----------------|---------------|
| Vælg             | ~          | Udfør        | Godkend        | Skemakontrol      | Indlæs xml-fil | Print Gem Luk |
| _                |            |              |                |                   |                |               |
| i Du redigerer i | nu: LGPR20 | 23_Udbetalin | gsanmodning, j | ournalnr. 24-0009 | 431            |               |

#### Maksimér skema

| Ansøger             | Projekt              | Udgifter       | Finansiering                          | Data       | Bilag |          |
|---------------------|----------------------|----------------|---------------------------------------|------------|-------|----------|
|                     |                      |                |                                       |            |       | 1.0.0.52 |
| A. Projekt 🕐        |                      |                |                                       |            |       |          |
| Projekttype         |                      |                |                                       |            |       |          |
| Almennyttigt p      | projekt              |                | ~                                     |            |       |          |
| Startdato           |                      |                |                                       | Slutdato   |       |          |
| 05-04-2024          |                      |                |                                       | 30-09-2025 |       |          |
|                     |                      |                |                                       |            |       |          |
| A1. Bemærkn         | inger til projek     | tet fra LAG'en | · · · · · · · · · · · · · · · · · · · |            |       |          |
|                     |                      |                |                                       |            |       |          |
| D. Dockrivolc       | a of presidents (    | <b>N</b>       |                                       |            |       |          |
| B. Beskilverse      | e al projektet (     | 2              |                                       |            |       |          |
| Projektitel         |                      |                |                                       |            |       |          |
| yes                 | •                    |                |                                       |            |       |          |
| Projektbeskrivelse  | 2 🥑                  |                |                                       |            |       |          |
| yes                 |                      |                |                                       |            |       |          |
| Formål og baggru    | nd 🚱                 |                |                                       |            |       |          |
| yes                 |                      |                |                                       |            |       |          |
| Aktiviteter og tids | plan/milepæle 💡      |                |                                       |            |       |          |
| yes                 |                      |                |                                       |            |       |          |
| Markedsførings-/    | kommunikationsplar   | n 🕝            |                                       |            |       |          |
| yes                 |                      |                |                                       |            |       |          |
| Bidrag til LAG'ens  | udviklingsstrategi 🕻 | 3              |                                       |            |       |          |
| yes                 |                      |                |                                       |            |       |          |
|                     |                      |                |                                       |            |       |          |

### 8. Gennemgå Udgifter-fanen, som omhandler de afholdte udgifter i projektet.

ANSØG OG INDBERET

## Rediger ansøgning

| Vælg funktion ⑦ |               |              |                |                  |                |                     |               |
|-----------------|---------------|--------------|----------------|------------------|----------------|---------------------|---------------|
| Vælg            | ~             | Udfør        | Godkend        | Skemakontrol     | Indlæs xml-fil | Print Gem           | Luk           |
| i Du redigere   | er nu: LGPR20 | 23_Udbetalin | gsanmodning, j | ournalnr. 24-000 | 9431           |                     |               |
|                 |               |              |                |                  |                | <u>Maksimér ske</u> | <u>:ma []</u> |
| Ansøger         | Projekt       | Udgifter     | Finansiering   | Data             | Bilag          |                     |               |

| Ansøger            | Ргојекс                                                           | Udgitter            | Finansiering         | Data             | ынау             |                            |  |  |  |  |
|--------------------|-------------------------------------------------------------------|---------------------|----------------------|------------------|------------------|----------------------------|--|--|--|--|
|                    |                                                                   |                     |                      |                  |                  | 1.0.0.52                   |  |  |  |  |
| På denne side s    | skal du give oply                                                 | /sninger om proj    | jektets udgifter. Du | skal uploade dok | umentation for o | plysningerne i Appendix. 😮 |  |  |  |  |
|                    | <u></u>                                                           |                     |                      |                  |                  |                            |  |  |  |  |
| A. Delvis mom      | isfritagelse 🕐                                                    |                     |                      |                  |                  |                            |  |  |  |  |
| Er I delvist frita | r I delvist fritaget for moms, og har I søgt om tilskud til moms? |                     |                      |                  |                  |                            |  |  |  |  |
| A1. Bemærkni       | inger til moms                                                    | fra LAG'en          |                      |                  |                  |                            |  |  |  |  |
|                    |                                                                   |                     |                      |                  |                  |                            |  |  |  |  |
| B. Regnskab f      | or projektets u                                                   | ıdgifter 🕐          |                      |                  |                  |                            |  |  |  |  |
| Er der ført et di  | gitalt regnskab f                                                 | for projektets ud   | lgifter?             |                  |                  | 🖸 Ja 💟 Nej                 |  |  |  |  |
| B1. Bemærkni       | inger til regnsk                                                  | kab for projekt     | ets udgifter fra L   | AG'en            |                  |                            |  |  |  |  |
|                    |                                                                   |                     |                      |                  |                  |                            |  |  |  |  |
| C. Brugt udsty     | vr, inventar og                                                   | materialer mv       | - 😨                  |                  |                  |                            |  |  |  |  |
| Søger I om at f    | å udbetalt tilsku                                                 | d til brugt udsty   | r mv.?               |                  |                  | 🔘 Ja 🚫 Nej                 |  |  |  |  |
| C1. Bemærkni       | nger til brugt (                                                  | udstyr, inventa     | ar og materialer r   | nv. fra LAG'en   |                  |                            |  |  |  |  |
| D. Ansatte me      | darbejdere i p                                                    | rojektet 🕐          |                      |                  |                  |                            |  |  |  |  |
| Søger I om at f    | å udbetalt tilsku                                                 | d til løn til ansat | te medarbejdere i    | projektet?       |                  | 🖸 Ja 💟 Nej                 |  |  |  |  |
| D1. Bemærkni       | inger til ansatt                                                  | e medarbejde        | re i projektet fra   | LAG'en           |                  |                            |  |  |  |  |

8.1. Under punkt G. på Udgifter-fanen skal du angive de samlede afholdte udgifter i projektet
8.2. Angiv hvor meget I ønsker at få udbetalt.
8.3. Angiv om du ønsker at anmode om rate- eller slutudbetaling. (Det er kun erhvervsprojekter som anmode om rateudbetaling).
8.4. Klik herefter på "Næste >" for at gå videre til Finansierings-fanen.

| G. Ansøgning om udbetaling af                                  | tilskud 🕐                                          |                                               |
|----------------------------------------------------------------|----------------------------------------------------|-----------------------------------------------|
| Samlede afholdte udgifter (Beløbe<br>udfyldte udgiftsoversigt) | t skal svare til de samlede udgifter i den         | *                                             |
| Tilskudsbeløb                                                  |                                                    | 50.000                                        |
| Udbetalt forskud                                               |                                                    |                                               |
| Udbetalt rate                                                  |                                                    | 0                                             |
| Hvor meget søger I om at få udbe                               | talt?                                              | *                                             |
| Ønsker du rate eller slutudbetaling                            | 1                                                  | Vælg * 🗸                                      |
| Evt. bemærkninger                                              |                                                    | Vælg<br>Rateudbetaling<br>Slutudbetaling      |
| Kun erhvervsprojekter kan få udb<br>om tilskud til projektet.  | etalt en rate af tilskuddet. Raten skal mindst udg | gøre 20% og kan højst udgøre 80% af tilsagnet |
| G1. Bemærkninger til ansøgnir                                  | igen om udbetaling af tilskud fra LAG'en           |                                               |
| < Tilbage                                                      |                                                    | Næste >                                       |
|                                                                |                                                    |                                               |

9. Gennemgå Finanserings-fanen, hvor du skal besvare hvordan projektet er finansieret. Klik derefter på "Data-fanen" for at komme videre.

ANSØG OG INDBERET

## Rediger ansøgning

| ælg funktion ⑦                       |                                  |                  |                      |                     |                                |               |                |
|--------------------------------------|----------------------------------|------------------|----------------------|---------------------|--------------------------------|---------------|----------------|
| Vælg                                 | ~                                | Udfør            | Godkend              | Skemakontrol        | Indlæs xml-fil                 |               | Print Gem Luk  |
| i Du rediger                         | rer nu: LGPR20                   | )23_Udbetalir    | ngsanmodning, j      | ournalnr. 24-000    | 99431                          |               |                |
|                                      |                                  |                  |                      |                     |                                |               | Maksimér skema |
| Ansøger                              | Projekt                          | Udgifter         | Finansiering         | Data                | Bilag                          |               |                |
| A Andet offer                        | atligt tilskud til               | l projektet 🔊    |                      |                     |                                | 1.0.0.52      |                |
| Har I modtaget                       | andet offentligt                 | tilskud til proj | ektet?               |                     |                                | Ja 🛛 Nej      |                |
|                                      | -                                |                  |                      |                     |                                |               |                |
| A1. Bemærkn                          | inger til andet                  | offentligt tils  | kud fra LAG'en       |                     |                                |               |                |
|                                      |                                  |                  |                      |                     |                                |               |                |
| B. De minimis                        | -støtte 🕐                        |                  |                      |                     | · · · · ·                      |               |                |
| Har jeres virkso<br>om tilskud fra L | omhed modtaget<br>_AG-ordningen? | t tilsagn om de  | minimis-støtte fra   | a offentlige myndig | gheder efter, I modtog tilsagr | Ja 💭 Nej      |                |
| B1. Bemærkn                          | inger til de mir                 | nimis-støtte f   | ra LAG'en            |                     |                                |               |                |
| C. Vilkår om o                       | offentlig medfir                 | nansiering af    | LAG-tilskuddet (     | 9                   |                                |               |                |
| Er jeres tilsagn                     | om tilskud til pr                | ojektet betinge  | et af, at LAG-tilskı | uddet medfinansier  | es med 20% offentlige midle    | r? 🖸 Ja 💭 Nej |                |
| C1. Bemærkni                         | inger til vilkår                 | om offentlig I   | medfinansiering      | fra LAG'en          |                                |               |                |
|                                      |                                  |                  |                      |                     |                                |               |                |
| D. Indtægter                         | i almennyttige                   | projekter 🕐      |                      |                     |                                |               |                |
| Har jeres proje                      | kt et almennyttig                | gt formål, og h  | ar I haft indtægte   | r, som direkte ved  | rører projektet?               | 🖸 Ja 💟 Nej    |                |
| D1. Bemærkn                          | inger til indtæg                 | gter i almenn    | yttige projekter     | fra LAG'en          |                                |               |                |
|                                      |                                  |                  |                      |                     |                                |               |                |
|                                      |                                  |                  |                      |                     |                                |               |                |

10. Gennemgå Data-fanen, hvor du skal angive en række oplysninger vedr. dit projekt, som bliver rapporteret til EU. Klik herefter på "Bilag" for at komme videre.

|                                                                                                    | ~                                                                             | Udfør                                          | Godkend                                   | Skemakontrol             | Indlæs xml-fil                      |                        | Print Gem Lu          |
|----------------------------------------------------------------------------------------------------|-------------------------------------------------------------------------------|------------------------------------------------|-------------------------------------------|--------------------------|-------------------------------------|------------------------|-----------------------|
|                                                                                                    |                                                                               |                                                |                                           |                          |                                     |                        |                       |
| Ou rediger                                                                                                    | er nu: LGPR20                                                                 | )23_Udbetalin                                  | igsanmodning, jo                          | ournalnr. 24-0009        | 9431                                |                        |                       |
|                                                                                                    |                                                                               |                                                |                                           |                          |                                     |                        |                       |
|                                                                                                    |                                                                               |                                                |                                           |                          |                                     |                        | <u>Maksimér skema</u> |
| Ansøger                                                                                                    | Projekt                                                                       | Udgifter                                       | Finansiering                              | Data                     | Bilag                               |                        |                       |
|                                                                                                    |                                                                               |                                                |                                           |                          |                                     | 1.0.0.52               |                       |
| Under denne fane                                                                                                    | bliver I bedt om                                                              | at give en række                               | oplysninger, som bl.a                     | . vil indgå i fremtidige | e evalueringer til EU av hele LAG-o | rdningen. Jeres bidrag |                       |
| vii bi.a. indga i det                                                                                                    | datagrundiag, so                                                              | om vii vise, nvorda                            | an tilskud fra LAG-ord                    | iningen anvendes i pr    | dKSIS.                              |                        |                       |
| A. Antal fuldtio                                                                                                    | lsstillinger 🔋                                                                |                                                |                                           |                          |                                     |                        |                       |
| Er oplysningerne                                                                                                    | e fra det tidliger                                                            | re ansøgningssl                                | kema stadigvæk ko                         | orrekte?                 |                                     | 🔁 Ja 💟 Nej             |                       |
| Hvor mange fuld<br>tidspunktet for «                                                                                                    | dtidsstillinger fo<br>slutudbetaling?                                         | rventer du, at t<br>(Ansøger skal i            | tilskuddet til projek<br>kke tælles med). | ktet vil bidrage til a   | t skabe eller fastholde ved         | 2                      |                       |
| truspunktet for a                                                                                                    | succubecanny:                                                                 | (Anapger skarn                                 | kke tælles medy.                          |                          |                                     |                        |                       |
| A1. Bemærkni                                                                                                    | nger til antal f                                                              | fuldtidsstilling                               | jer fra LAG'en                            |                          |                                     |                        |                       |
|                                                                                                    |                                                                               |                                                |                                           |                          |                                     |                        |                       |
| B Er ansøger (                                                                                                    | an virkcombo                                                                  |                                                |                                           |                          |                                     |                        |                       |
| Er ansøger en lil                                                                                                    | le virksomhed (                                                               | eller mikrovirks                               | omhed?                                    |                          |                                     | 🔿 la 🔍 Nei             |                       |
|                                                                                                    |                                                                               |                                                |                                           |                          |                                     | 0 38 @ Hej             |                       |
| B1. Bemærkni                                                                                                    | nger fra LAG'e                                                                | en                                             |                                           |                          |                                     |                        |                       |
|                                                                                                    |                                                                               |                                                |                                           |                          |                                     |                        |                       |
| C LAC-område                                                                                                    | a (1 100) 💿                                                                   |                                                |                                           |                          |                                     |                        |                       |
|                                                                                                    |                                                                               |                                                |                                           |                          |                                     |                        |                       |
| 43453149                                                                                                    |                                                                               |                                                |                                           |                          |                                     |                        |                       |
| 43453149                                                                                                    |                                                                               |                                                |                                           |                          |                                     |                        |                       |
| 43453149<br>D. Projektet er                                                                                                    | r gennemført a                                                                | af: 🕐                                          |                                           |                          |                                     |                        |                       |
| 43453149<br>D. Projektet er<br>Vælg                                                                                                    | r gennemført o                                                                | af: 🕐                                          |                                           |                          |                                     | ▲ <b>∨</b> ]           |                       |
| C. EAG-OINFAU<br>43453149<br>D. Projektet er<br>Vælg                                                                                                    | r gennemført a                                                                | af: 🕐                                          |                                           |                          |                                     |                        |                       |
| D. Projektet er<br>Vælg<br>D1. Bemærkni                                                                                                    | r gennemført o<br>nger fra LAG'o                                              | af: @<br>en                                    |                                           |                          |                                     | * 🗸                    |                       |
| <ul> <li>C. EAG-OMPART</li> <li>43453149</li> <li>D. Projektet er</li> <li>Vælg</li> <li>D1. Bemærkni</li> </ul>                                                                                                    | r gennemført i<br>nger fra LAG'e                                              | af: 🄊                                          |                                           |                          |                                     | * •                    |                       |
| C. EAG-OINFAU<br>43453149<br>D. Projektet er<br>Vælg<br>D1. Bemærkni<br>E. Hvilke af ne                                                                                                    | r gennemført i<br>nger fra LAG'e<br>denstående fo                             | af: (?)<br>en<br>ormål passer j                | på jeres projekt (                        | 3                        |                                     | A V .                  |                       |
| <ul> <li>C. EAG-OMPART</li> <li>43453149</li> <li>D. Projektet er</li> <li>Vælg</li> <li>D1. Bemærkni</li> <li>E. Hvilke af ne</li> <li>1. Erhvervspro</li> </ul>                                                       | r gennemført a<br>nger fra LAG'a<br>denstående fo<br>sjekter                  | af: )<br>en<br>ormål passer (                  | på jeres projekt (                        | 2                        |                                     | * 🗸                    |                       |
| <ul> <li>C. EAG-OMPART</li> <li>43453149</li> <li>D. Projektet er</li> <li>Vælg</li> <li>D1. Bemærkni</li> <li>E. Hvilke af ner</li> <li>1. Erhvervspro</li> <li>Vælg</li> </ul>                                        | r gennemført a<br>nger fra LAG'e<br>denstående fo<br>vjekter                  | af: )<br>en<br>ormål passer j                  | på jeres projekt (                        | 9                        |                                     | * •                    |                       |
| <ul> <li>C. EAG-OMPART</li> <li>43453149</li> <li>D. Projektet er</li> <li>Vælg</li> <li>D1. Bemærkni</li> <li>E. Hvilke af ne</li> <li>1. Erhvervspro</li> <li>Vælg</li> <li>D. Projektet er</li> </ul>                | r gennemført å<br>nger fra LAG'd<br>denstående fo<br>vjekter                  | af: (?)<br>en<br>ormål passer (                | på jeres projekt (                        | 2                        |                                     |                        |                       |
| <ul> <li>C. EAG-OMPART</li> <li>43453149</li> <li>D. Projektet er</li> <li>Vælg</li> <li>D1. Bemærkni</li> <li>E. Hvilke af ne</li> <li>1. Erhvervspro</li> <li>Vælg</li> <li>2. Projektets j</li> <li>Vælg.</li> </ul> | r gennemført a<br>nger fra LAG'e<br>denstående fo<br>ojekter<br>ob- og vækste | af: )<br>en<br>ormål passer p<br>skabende effe | på jeres projekt (<br>kter                | ٢                        |                                     |                        |                       |

11. Gennemgå Bilags-fanen, hvor du bliver guidet til hvilke dokumenter som du skal uploade til Appendix. 11.1. Klik herefter på "Gem", og tag herefter kontakt til din LAG-koordinator om, at du har udfyldt udbetalingsanmodningen. Afvent herefter tilbagemelding fra din LAGkoordinator.

ANSØG OG INDBERET

### Rediger ansøgning

|                                                                                       | ~                                                       | Udfør                                                       | Godkend                                                           | Skemakontrol                                                 | Indlæs xml-fil                                                                   |                                        | Print Gem Lu   |
|---------------------------------------------------------------------------------------|---------------------------------------------------------|-------------------------------------------------------------|-------------------------------------------------------------------|--------------------------------------------------------------|----------------------------------------------------------------------------------|----------------------------------------|----------------|
| Du redigerer n                                                                        | nu: LGPR202                                             | 23_Udbetalin                                                | gsanmodning, jo                                                   | urnalnr. 24-0009                                             | 431                                                                              |                                        |                |
|                                                                                       |                                                         |                                                             |                                                                   |                                                              |                                                                                  |                                        |                |
|                                                                                       |                                                         |                                                             |                                                                   |                                                              |                                                                                  |                                        | Maksimér skema |
| Ansøger                                                                               | Projekt                                                 | Udgifter                                                    | Finansiering                                                      | Data                                                         | Bilag                                                                            |                                        |                |
|                                                                                       |                                                         |                                                             |                                                                   |                                                              |                                                                                  | 1.0.0.52                               |                |
| i skal kun bruge h<br>ploadet i Appendix<br>dbetaling af en rat                       | ivert bilag én<br>x, skal du ikke<br>te af tilskudde    | gang. Det bet<br>e uploade dem<br>et, skal du ikke          | yder, at hvis der fre<br>igen. Hvis du fx al<br>uploade fakturaer | emgår dokumenter<br>llerede har upload<br>n igen ved ansøgni | r af listen nedenfor, som<br>et en faktura i forbindels<br>ng om slutudbetaling. | du tidligere har<br>e med ansøgning om |                |
| . Omtale af proje                                                                     | ektet på jere                                           | s officielle h                                              | jemmeside 🕐                                                       |                                                              |                                                                                  |                                        |                |
| lvis I har en officie<br>ploade et skærmbi                                            | l hjemmeside<br>illede fra hjen                         | , skal projekte<br>nmesiden til A                           | t omtales, og det s<br>ppendix, som viser                         | skal fremgå at det<br>, at I har informer                    | får tilskud fra EU. Du sk<br>et om, at projektet får ti                          | al<br>Iskud                            |                |
| 1. Bemærkninge                                                                        | er til omtale                                           | af projektet                                                | på hjemmeside fi                                                  | ra LAG'en                                                    |                                                                                  |                                        |                |
| Omtale af proj                                                                        | aktat nå jare                                           | as socialo mo                                               | dior 🔿                                                            |                                                              |                                                                                  |                                        |                |
| . ontale al proj                                                                      | ekter på jert                                           | 25 Sociale me                                               |                                                                   |                                                              |                                                                                  | Indlæst i Appendix                     |                |
| Ivis I har en eller fi<br>Iskud fra EU. Du s<br>m, at projektet får                   | lere officielle<br>kal uploade e<br>r tilskud fra El    | sociale medie-<br>t eller flere ska<br>U.                   | profiler, skal projel<br>ærmbilleder fra de                       | ktet omtales, og de<br>sociale medier, so                    | et skal fremgå at det får<br>m viser, at I har informe                           | ret 🗆                                  |                |
|                                                                                       | er til omtale                                           | af projektet                                                | på sociale medie                                                  | r fra LAG'en                                                 |                                                                                  |                                        |                |
| 1. Bemærkninge                                                                        |                                                         |                                                             |                                                                   |                                                              |                                                                                  |                                        |                |
| 91. Bemærkninge                                                                       |                                                         |                                                             |                                                                   |                                                              |                                                                                  |                                        |                |
| )1. Bemærkninge<br>E. Omtale på <u>tryk</u>                                           | te publikatio                                           | oner, reklame                                               | er mv. 🕐                                                          |                                                              |                                                                                  |                                        |                |
| )1. Bemærkninge<br>E. Omtale på tryk                                                  | te publikatio                                           | oner, reklame                                               | er mv. 🌒                                                          |                                                              |                                                                                  | Indlæst i Appendix                     |                |
| D1. Bemærkninge<br>E. Omtale på tryk<br>Omtale i trykte pub<br>viser, at I har inforr | <b>te publikatio</b><br>likationer, rek<br>neret om, at | o <b>ner, reklam</b> e<br>damer mv. ska<br>projektet får ti | e <b>r mv. (?)</b><br>I dokumenteres fx<br>Iskud fra EU.          | med fotos, kopier                                            | eller skærmbilleder som                                                          | Indlæst i Appendix                     |                |

12. Når du modtaget besked fra din LAG-koordinator om, at anmodningen er godkendt, skal du godkende skemaet. 12.1. Klik på udbetalingsanmodningen, hvor det fremgår at den Afventer din signering.

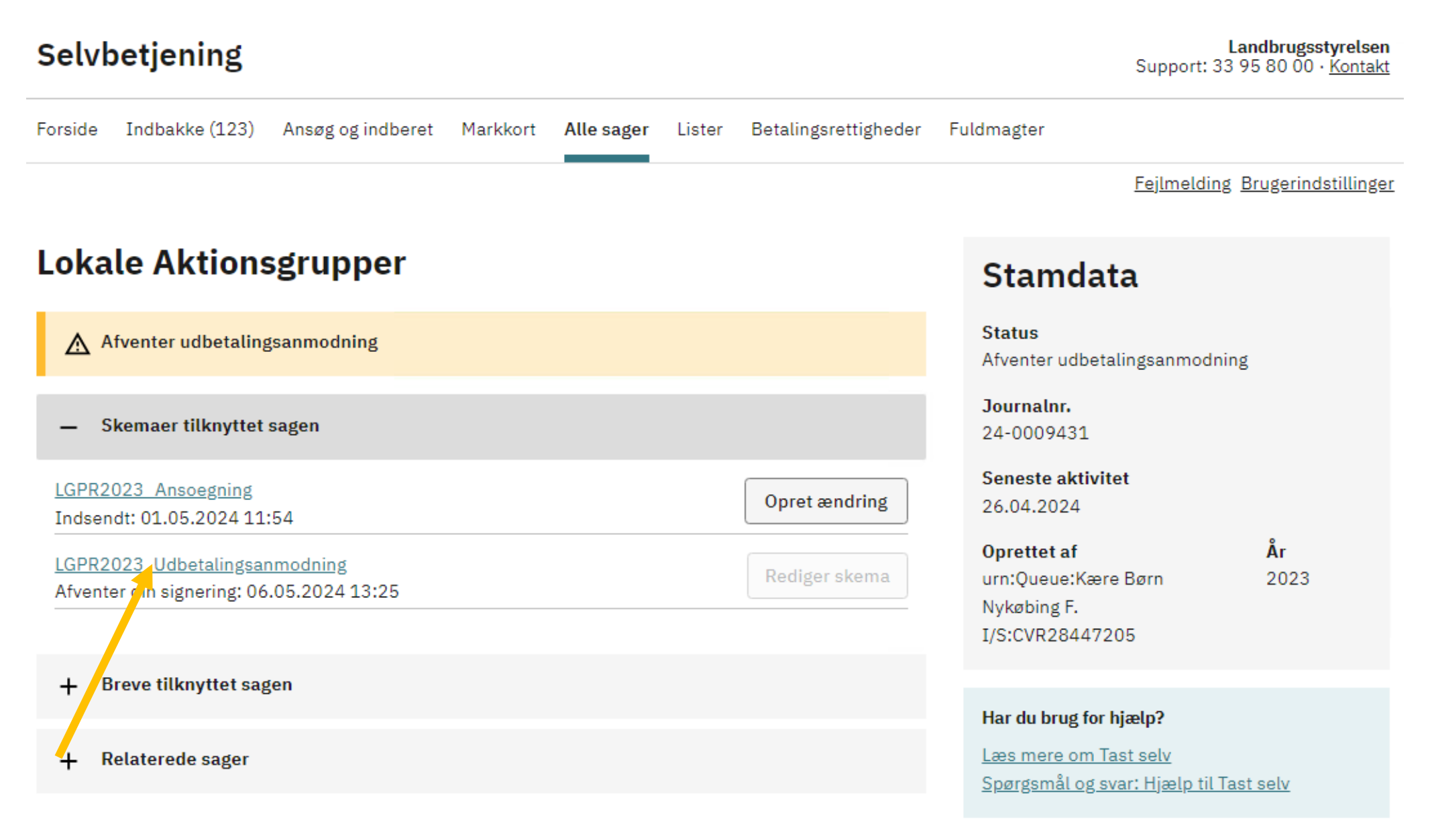

13. Klik på "Godkend" for at indsende udbetalingsanmodningen til behandling hos styrelsen. 13.1. Klik på "Afvis" for returnere ansøgningen til kladde, ved evt. rettelser. 13.2. Underskriv herefter med MitID.

ANSØG OG INDBERET

## Godkend eller afvis skema

| Godkend Afvis                     |                                                                                                    |                                    | Luk              |
|-----------------------------------|----------------------------------------------------------------------------------------------------|------------------------------------|------------------|
| (i) Du redigerer nu: LGPR2        | 2023_Udbetalingsanmodning, journalnr. 24-000                                                                                                    | 9431                               |                  |
|                                   |                                                                                                    |                                    | Maksimér skema 🚼 |
| Ca<br>15<br>Th<br>pl<br>www.<br>W | Finansieret af<br>Den Europæiske Union<br>arsten Niebuhrs Gade 43<br>577 København V<br>fr. 33 30 70 10<br>sis@plst.dk<br>ww.plst.dk<br>Udbetalingsanmodning til Lokale<br>aktionsgrupper 2023 - 2027 | Plan- og<br>Landdistriktsstyrelsen |                  |
| In                                | dsendt                                                                                                    | Journalnummer                      |                  |
| 0                                 | 6-05-2024                                                                                                    | 24-0009431                         |                  |
| Α                                 | Ansøger                                                                                                    |                                    |                  |
| B                                 | . Ansøger                                                                                                    |                                    |                  |
| cv                                | /R-nummer                                                                                                    |                                    |                  |
| 21                                | 8447205                                                                                                    |                                    |                  |
| Na                                | avn og adresse                                                                                                    |                                    |                  |
|                                   | ære Børn Nykøbing F. 1/S                                                                                                    |                                    |                  |
|                                   |                                                                                                    |                                    |                  |

14. Udbetalingsanmodningen er indsendt så snart du modtager denne kvittering.

Kvittering LGPR2023\_Udbetalingsanmodning er indsendt. Alle parter har nu underskrevet skemaet.

ANSØG OG INDBERET

# **Kvittering**

# Du har indsendt LGPR2023\_Udbetalingsanmodning. Alle parter har nu underskrevet skemaet.

Journalnr. 24-0009431.

Du har indsendt skemaet 06.05.2024 kl. 13:35.

Du kan følge sagen i "Alle sager".

Du kan gemme denne besked som PDF ved at klikke på knappen.

Gem som PDF